## HOW TO PRINT A SITE PLAN FROM THE CITY OF NORMAN'S WEBSITE

1. First, open the interactive map as found on the City's website: <u>https://www.normanok.gov/your-government/departments/planning-and-community-development/gis-services</u>

| City of Norman, OK<br>Building an Inclusive Community                |                                                                                                    |                  | 🕮 Translate 🥄 Connect W        | ith Us 🔍 Contact             | 🖁 Pay Online   |  |
|----------------------------------------------------------------------|----------------------------------------------------------------------------------------------------|------------------|--------------------------------|------------------------------|----------------|--|
| For Residents & Visitors                                             | For Businesses                                                                                                    | Public Safety    | Your Government                | News & Events                | Search Q       |  |
| Home > Your Government > Find a Department > P                       | lanning and Community Developmen                                                                                                    | t > GIS Services |                                |                              |                |  |
|                                                                      |                                                                                                    |                  |                                |                              |                |  |
| Planning and Community<br>Development                                | <b>GIS Services</b><br>The mission of this division of the Planning and Community Development Department is to provide decision and policy<br>makers within the city information needed to effectively manage the city's resources in a format that can be easily<br>understood and visualized in a fashion that allows patterns and relationships to be discerned. In order to fulfill this<br>mission, GIS Services maintains geographically enabled databases documenting all the major components of the<br>infrastructure and legally mandated management zones for the City of Norman. These databases include, but are not<br>limited to: wastewater collection system, water distribution system, storm water collection system, zoning, Norman<br>2025 land use plan, city council wards, historic districts, recoupment districts, roperty ownership patterns, street<br>centerlines, building footprints, paving, fences, trees, police beats, fire districts, sanitation routing, topography,<br>hydrography, and digital aerial orthophotography.                                                                                                    |                  |                                |                              |                |  |
| Your Government Overview                                             |                                                                                                    |                  |                                |                              |                |  |
| Boards & Commissions                                                 |                                                                                                    |                  |                                |                              |                |  |
| City Council                                                         |                                                                                                    |                  |                                |                              |                |  |
| City Ordinances                                                      |                                                                                                    |                  |                                |                              |                |  |
| > Departments                                                        |                                                                                                    |                  |                                |                              |                |  |
| City Attorney                                                        |                                                                                                    |                  |                                |                              |                |  |
| City Manager                                                         | This division exists because the majority of the resources that a city must manage (sewer line, water lines, streets) and<br>the services it must provide (water or trash service to a residence, calls for police or fire service) have a geographic<br>component. Creating databases organized around geography allows the content to be modeled and visualized more<br>effectively. The capacity to link data, which previously did not exist or was stored in unrelated tables, facilitates more<br>creative and efficient problem solving and service delivery citywide.                                                                                                    |                  |                                |                              |                |  |
| Einance                                                              |                                                                                                    |                  |                                |                              |                |  |
| Human Posourcos                                                      |                                                                                                    |                  |                                |                              |                |  |
|                                                                      |                                                                                                    |                  |                                |                              |                |  |
| Municipal Court                                                      |                                                                                                    |                  |                                |                              |                |  |
| Parks & Recreation                                                   | Mapping Applications and Resources                                                                                                    |                  |                                |                              |                |  |
| <ul> <li>&gt; Planning and Community</li> <li>Development</li> </ul> | Open Data & Mappi                                                                                                    | ng               |                                |                              | +              |  |
| Planning and Zoning                                                  |                                                                                                    | 0                |                                |                              |                |  |
| Planning Projects                                                    | Interactive Map                                                                                                    |                  |                                |                              | -              |  |
| Code Compliance                                                      | Francis Vie 8                                                                                                    | The man provid   | les display and identify accor | s to many of the City's CIS  | lavers The     |  |
| Development Services                                                 | <ul> <li>↔ ⑦ a normanok.maps.arspis.com/apps/_ 0;</li> <li>Ⅲ Apps B Torman @ City of Torman Op. B Interaction</li> </ul>                                                                                                    | data are to be   | used for general reference or  | ily. All data are provided a | s is, with all |  |
| > GIS Services                                                       | Interactive Map Op-Home, Okinee                                                                                                    | faults, and with | out warranty of any kind, exp  | pressed or implied, includi  | ng but not     |  |
| Grant Programs                                                       | limited to, the implied purpose. The City of Norman does not warrant that the data                                                                                                    |                  |                                |                              |                |  |
| Public Works Department                                              | will meet your requirements nor that operation of the data and/or application will<br>be uninterrupted and error free. Maps and data generated using these applications<br>may be e-mailed or printed, with the understanding that they will be used for                                                                                                    |                  |                                |                              |                |  |
| Utilities                                                            |                                                                                                    |                  |                                |                              |                |  |
| Diversity and Equity                                                 | general reference only, without any claims of completeness or accuracy.                                                                                                    |                  |                                |                              |                |  |
| Mayor                                                                | and the state of the state of t | hour app         |                                |                              |                |  |
| Projects & Initiatives                                               |                                                                                                    | (                | Open Interactive Map           |                              |                |  |
| Public Information                                                   |                                                                                                    |                  |                                |                              |                |  |

2. Search for the subject property on the map. You can either scroll and find the property or you can search for a property using the search bar. Once you find the subject property on the interactive map, open the "layer list" by clicking the layer tab in the top right corner of the map.

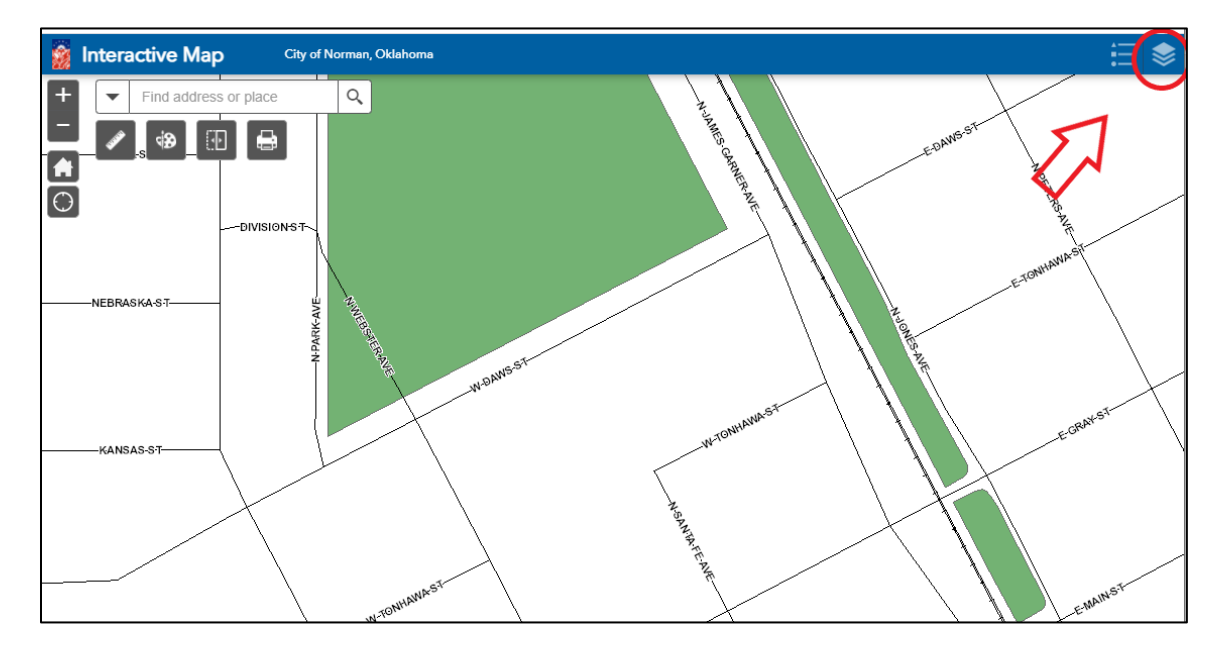

3. Check the box for "AerialPhoto2019"

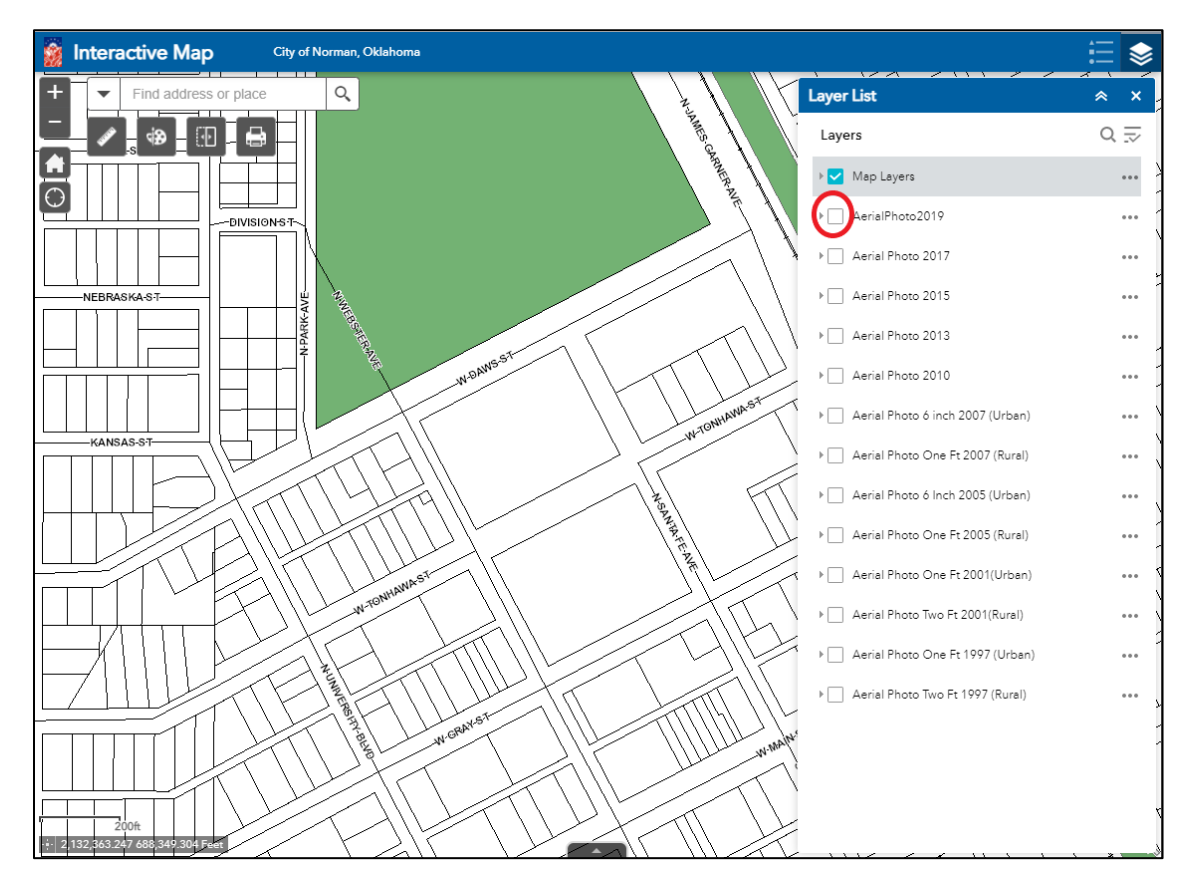

4. Under "Map layers" check the box for "Parcel" found under the "Land Base" tab.

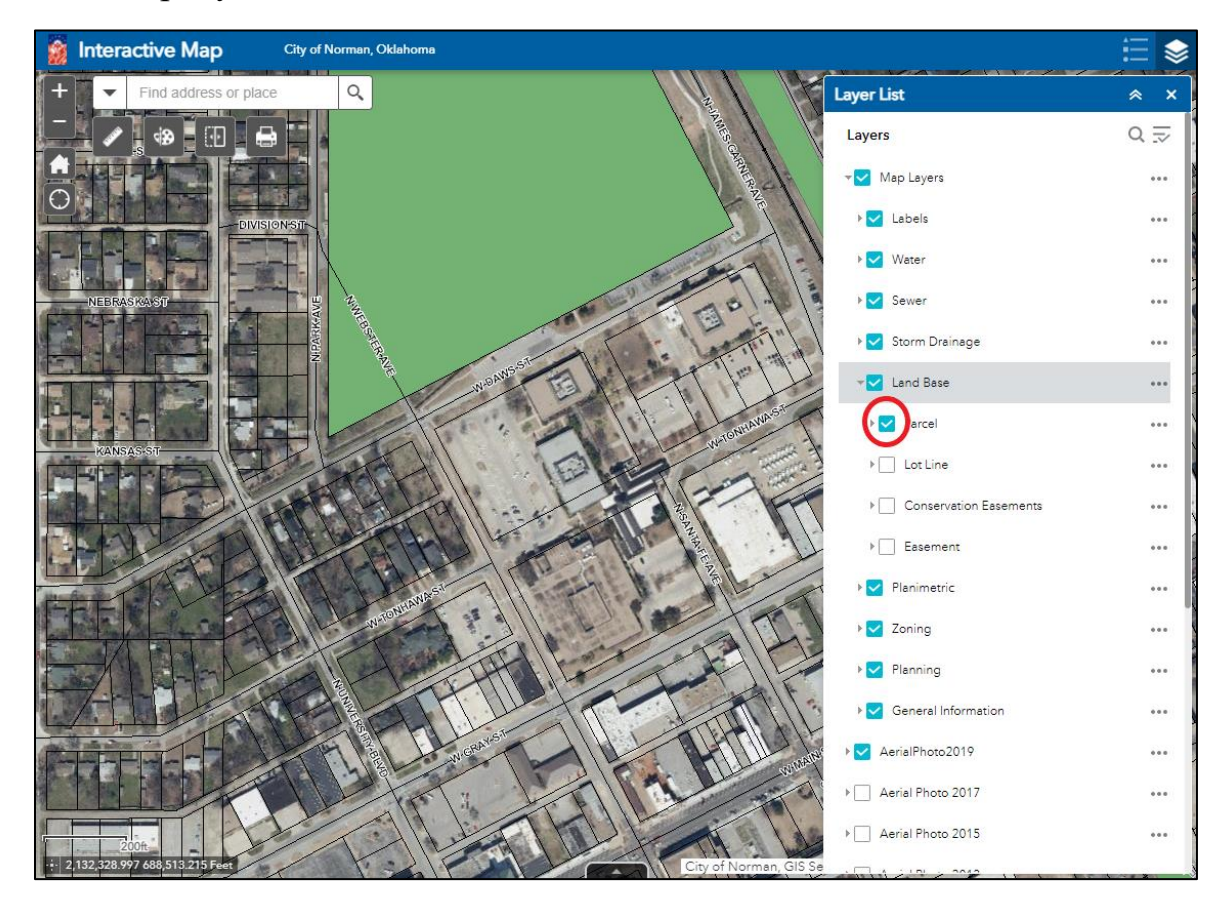

5. Zoom in on the subject property and click the Printer button found in the top left corner.

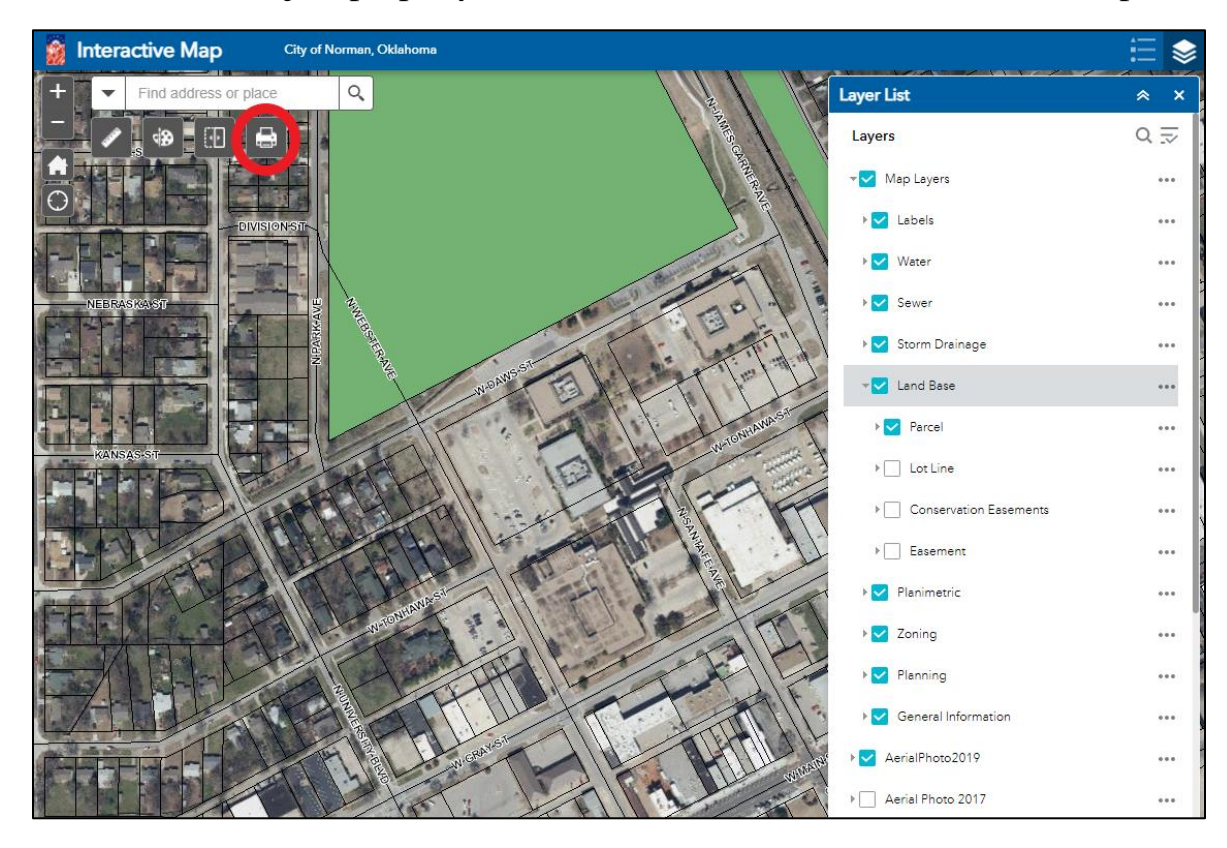